# Cisco Identity Service Engine(Radius)を使用した AsyncOS外部認証

# 内容

```
概要
前提条件
要件
使用するコンポーネント
背景説明
設定
ネットワーク図
ステップ1:認証用のIDグループの作成
ステップ2:認証用のローカルユーザの作成
ステップ3:許可プロファイルを作成します。
ステップ4:許可ポリシーを作成します。
確認
トラブルシュート
関連情報
```

# 概要

このドキュメントでは、Eメールセキュリティアプライアンス(ESA)/セキュリティ管理アプライ アンス(SMA)とCisco Identity Services Engine(ISE)の間で、RADIUSによる外部認証の正常な実装 に必要な設定について説明します。

# 前提条件

### 要件

次の項目に関する知識があることが推奨されます。

- •認証、許可、アカウンティング(AAA)
- RADIUSクラス属性。
- Cisco ISE Identity Management and Authorization Policies]を参照してください。
- Cisco ESA/SMAのユーザロール。

## 使用するコンポーネント

このドキュメントの情報は、次のソフトウェアとハードウェアのバージョンに基づいています。

- Cisco ISE 2.4
- Cisco ESA 13.5.1、13.7.0
- Cisco SMA 13.6.2

このドキュメントの情報は、特定のラボ環境にあるデバイスに基づいて作成されました。このド キュメントで使用するすべてのデバイスは、初期(デフォルト)設定の状態から起動しています 。本稼働中のネットワークでは、各コマンドによって起こる可能性がある影響を十分確認してく ださい。

#### 関連製品

使用するコンポーネントのセクションに記載されていないバージョンはテストされていません。

# 背景説明

RADIUS CLASS属性

アカウンティングに使用される値は、RADIUSサーバがすべてのアカウンティングパケットに含める任意の値です。

クラス属性は、グループごとにISE(RADIUS)で設定されます。

ユーザが、属性25が関連付けられたISE/VPNグループの一部であると見なされると、NACは Identity Services Engine(ISE)サーバで設定されたマッピングルールに基づいてポリシーを適用し ます。

# 設定

#### ネットワーク図

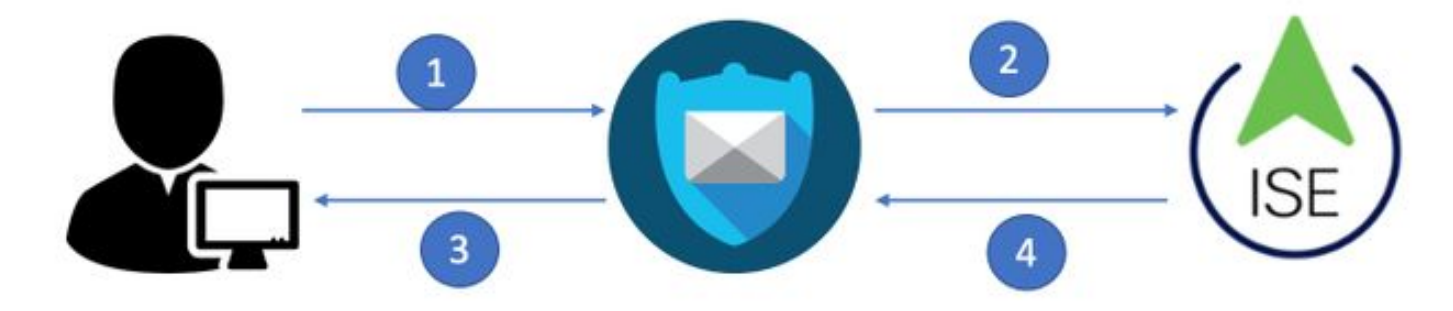

Identity Service Engine(ISE)は、ESA/SMAからの認証要求を受け入れ、ユーザIDおよびグループ と照合します。

### ステップ1:認証用のIDグループの作成

ISEサーバにログインし、IDグループを作成します。

[Administration] > [Identity Management] > [Groups] > [User Identity Group]に移動します。図に示 すように。

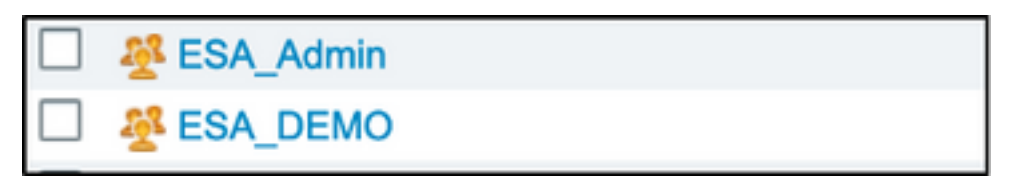

**注**:割り当てられた各ESA/SMAロールに対して、ISEのアイデンティティグループを使用することを推奨します。

#### ステップ2:認証用のローカルユーザの作成

この手順では、新しいユーザを作成するか、ステップ1で作成したIDグループにすでに存在するユ ーザを割り当てます。ISEにログインし、[Administration] > [Identity Management] -> [Identities]に 移動し、新しいユーザを作成するか、グループのユーザにを割割割割指定します。図に示すよう に。

| Network Access Users List > New Networ     | k Access User                  |                       |
|--------------------------------------------|--------------------------------|-----------------------|
| <ul> <li>Network Access User</li> </ul>    |                                |                       |
| * Name ESA admin                           |                                |                       |
|                                            |                                |                       |
| Status 🔽 Enabled 👻                         |                                |                       |
| Email admins@mydomain.com                  |                                |                       |
| ▼ Passwords                                |                                |                       |
| Password Type: Internal Users              | •                              |                       |
| Password                                   | Re-Enter Password              |                       |
| * Login Password                           |                                | Generate Password (i) |
| Enable Password                            |                                | Generate Password     |
|                                            |                                |                       |
| <ul> <li>User Information</li> </ul>       | User Groups                    |                       |
|                                            |                                |                       |
| First Name                                 |                                |                       |
| Last Name                                  | ALL_ACCOUNTS (default)         |                       |
|                                            | Anyconnect                     |                       |
| <ul> <li>Account Options</li> </ul>        | Dot1X                          |                       |
|                                            | Employee                       |                       |
| Description                                | ESA_Admin                      | ///                   |
| Change password on next login $\Box$       | ESA_DEMO                       |                       |
|                                            | ESA_Diego_Admins               |                       |
| <ul> <li>Account Disable Policy</li> </ul> |                                |                       |
|                                            | GROUP_ACCOUNTS (default)       |                       |
| Disable account if date exceeds            | SuestType_Contractor (default) | /y-mm-dd)             |
|                                            |                                |                       |
| ▼ User Groups                              |                                |                       |
| Select an item                             |                                |                       |
| Submit Cancel                              |                                |                       |

#### ステップ3:許可プロファイルを作成します。

RADIUS認証は、許可プロファイルなしで正常に完了できますが、ロールは割り当てられません 。設定を完了するには、[ポリシー] -> [ポリシー要素] -> [結果] -> [承認] -> [承認プロファイル]に 移動します。 **注**:割り当てるロールごとに1つの認可プロファイルを作成します。

| Authorization Profiles > Aav | ega_ESA_Admin   |
|------------------------------|-----------------|
| Authorization Profile        |                 |
| * Name                       | ESA_Admin       |
| Description                  |                 |
| * Access Type                | ACCESS_ACCEPT   |
| Network Device Profile       | dalle Cisco 💌 🕀 |
| Service Template             |                 |
| Track Movement               |                 |
| Passive Identity Tracking    |                 |
|                              |                 |
| - Common Tacks               |                 |
| Web Authentication (         | Local Web Auth) |
| Airespace ACL Name           | •               |
| 🗹 ASA VPN                    | Administrators  |
| AVC Profile Name             |                 |
|                              |                 |
| Advanced Attribute           | es Settings     |
| Select an item               |                 |
|                              |                 |
|                              |                 |

**注**:radiusクラス属性25を使用して名前を付けます。この名前は、AsyncOS(ESA/SMA)の 設定と一致している必要があります。 図3から、AdministratorsはCLASS属性名です。

### ステップ4:許可ポリシーを作成します。

この最後の手順では、ISEサーバがユーザログインの試行を識別し、正しい認可プロファイルに マッピングできるようにします。

認可が成功すると、ISEは認可プロファイルに定義されたCLASS値に沿ってaccess-acceptを返し ます。 [Policy] > [Policy Sets] > [Add] (+記号)に移動します。

| l | +      | Status | Policy Set Name  | Description | Conditions |   | Allowed Protocols / Server Sequence | Hits | Actions | View |
|---|--------|--------|------------------|-------------|------------|---|-------------------------------------|------|---------|------|
| I | Search |        |                  |             |            |   |                                     |      |         |      |
|   | /      | ø      | New Policy Set 1 |             |            | + | Select from list                    |      | ٥       | >    |

名前を割り当て、プラス記号を選択して必須条件を追加します。このラボ環境では、RADIUSを 使用します。nas-ip-address.新しいポリシーを保存します。

| -1]<br>C | sco Ide   | entity Se | rvices Engine  | Home >             | Context Visibility | Operations | ▼ Policy  | Administration         | Work Centers            |               | 1                | License Warr        | ning 🔺   |         |           | 0    |   |
|----------|-----------|-----------|----------------|--------------------|--------------------|------------|-----------|------------------------|-------------------------|---------------|------------------|---------------------|----------|---------|-----------|------|---|
|          | Policy Se | ets Pro   | filing Posture | Client Provisionin | ng                 | ents       |           |                        |                         |               | Click here to    | do visibility setur | Do not s | how thi | is again. | ,    | × |
| P        | olicy     | Sets      |                |                    |                    |            |           |                        |                         |               | Reset            | Policyset Hit       | counts   |         | Reset     | Save | 0 |
|          | +         | Status    | Policy Set Nan | 10                 | Description        |            | Condition | ns                     |                         | Allow         | ed Protocols /   | Server Seque        | nce      | Hits    | Actions   | Vie  | w |
|          | Search    |           |                |                    |                    |            |           |                        |                         |               |                  |                     |          |         |           |      |   |
|          |           | 0         | ESA_Policy     |                    |                    |            | ₽ N       | etwork Access-Device I | P Address EQUALS 10.122 | .111.238 Defa | ult Network Acce | HSS X Y             | +        | 16      | ٥         | >    | • |

認可要求を正しく一致させるには、条件を追加する必要があります。**選択** アイコンと条 件の追加

ラボ環境では、InternalUser-IdentityGroupを使用し、各認可プロファイルに一致します。

| ► Auth | orization F | Policy (5)   |      |                                                                    |                 |                  |     |      |         |
|--------|-------------|--------------|------|--------------------------------------------------------------------|-----------------|------------------|-----|------|---------|
|        |             |              |      |                                                                    | Results         |                  |     |      |         |
| +      | Status      | Rule Name    | Cond | itions                                                             | Profiles        | Security Groups  |     | Hits | Actions |
| Searc  | h           |              |      |                                                                    |                 |                  |     |      |         |
|        | Ø           | ESA Monitor  | 幽    | InternalUser-IdentityGroup EQUALS User Identity Groups:ESA_Monitor | ×ESA_Monitors + | Select from list | - + | 0    | ٥       |
|        | 0           | ESA HelpDesk | 忠    | InternalUser-IdentityGroup EQUALS User Identity Groups:HelpDesk    | KESA_admin +    | Select from list | • + | 0    | ¢       |

ステップ5:AsyncOS ESA/SMAへの外部認証を有効にします。

AsyncOSアプライアンス(ESA/SMA/WSA)にログインします。 次に、[System Administration] > [Users] > [External Authentication] > [Enable External Authentication on ESA]に移動します。

#### **Edit External Authentication**

| External Authentication Settings |        |
|----------------------------------|--------|
| Enable External Authentication   |        |
| Cancel                           | Submit |

次の値を指定します。

- RADIUSサーバのホスト名
- ポート
- 共有秘密
- •タイムアウト値(秒)
- 認証プロトコル

[外部認証さ**れたユーザーを複数のローカルロールにマップする(推奨)]を選択します**。 図に示 すように。

#### **Edit External Authentication**

| External Authentication Settings                         |                                             |            |          |                   |                                     |         |              |         |
|----------------------------------------------------------|---------------------------------------------|------------|----------|-------------------|-------------------------------------|---------|--------------|---------|
| C Enable External Authentication                         |                                             |            |          |                   |                                     |         |              |         |
| Authentication Type:                                     | RADIUS 🟮                                    |            |          |                   |                                     |         |              |         |
| RADIUS Server Information:                               | RADIUS Server<br>Hostname                   | Port       | Share    | ed Secret         | Timeout<br>Value<br>(in<br>seconds) | Authent | ication<br>I | Add Row |
|                                                          | x.x.x.x                                     | 1812       | ••••     | ••••              | 5                                   | PAP     | 0            | Ŵ       |
| External Authentication Cache Timeout: $\textcircled{O}$ | 0 seconds                                   |            |          |                   |                                     |         |              |         |
| Group Mapping:                                           | Map externally auther                       | nticated u | sers to  | multiple local ro | oles. (recomme                      | ended)  |              |         |
|                                                          | RADIUS CLASS Att                            | ribute     |          | Role 🥐            |                                     |         | A            | dd Row  |
|                                                          | Administrators                              |            |          | Administrator     | r 🟮                                 |         |              | Ŵ       |
|                                                          | Monitors                                    |            |          | Operator          | 0                                   |         |              | Ŵ       |
|                                                          | RADIUS CLASS attr                           | ibutes are | e case-s | ensitive.         |                                     |         |              |         |
|                                                          | <ul> <li>Map all externally auth</li> </ul> | enticated  | users t  | o the Administr   | ator role.                          |         |              |         |

**注**:RADIUS CLASS属性は、ステップ3で定義した属性Nameと一致する必要があります (ASA VPNとしてマップされる共通タスクの下)。

# 確認

ο

AsyncOSアプライアンスにログインし、アクセスが許可され、割り当てられたロールが正しく割 り当てられていることを確認してください。図に示すように、ゲストユーザロールを使用します

| CISCO Email Sect                                                           | C000V<br>urity Virtual Appliance                                                                                                    |                                                                           |                                                                                                    | Email Security Applian                       | ce is getti |
|----------------------------------------------------------------------------|----------------------------------------------------------------------------------------------------|---------------------------------------------------------------------------|----------------------------------------------------------------------------------------------------|----------------------------------------------|-------------|
| Monitor                                                                    |                                                                                                    |                                                                           |                                                                                                    |                                              |             |
| My Dashboard                                                               |                                                                                                    |                                                                           |                                                                                                    |                                              |             |
|                                                                            |                                                                                                    |                                                                           |                                                                                                    | 🃜 Printable                                  | PDF 🗗       |
|                                                                            |                                                                                                    |                                                                           |                                                                                                    |                                              | _           |
| Attention — 📥 You o<br>Somo<br>> Ov                                        | can customize this "My Dashboard"<br>e modules are added for you by defa<br>rerview.                                                                             | page by addi<br>ault. The Ove                                             | ng report modules from different repo<br>erview page can be accessed from Mor                                                                           | orts.<br>nitor                               |             |
| Attention – A You Some<br>> Ov                                             | can customize this "My Dashboard"<br>e modules are added for you by defa<br>rerview.                                                                             | page by addi<br>ault. The Ove                                             | ng report modules from different repo<br>erview page can be accessed from Mor                                                                           | nitor                                        |             |
| Attention – A You o<br>Som<br>> Ov<br>System Overview<br>Overview > Status | can customize this "My Dashboard"<br>e modules are added for you by defa<br>rerview.                                                                             | page by addi<br>ault. The Ove                                             | ng report modules from different repo<br>erview page can be accessed from Mor<br>Overview > Quarantines - Top 3 by Disk                                 | orts.<br>nitor<br>: Usage (Policy and Virus) | •           |
| Attention – A You o Somo Somo > Ov System Overview Overview > Status       | can customize this "My Dashboard"<br>e modules are added for you by defa<br>rerview.<br>System Status:                                                           | page by addi<br>ault. The Ove                                             | ng report modules from different repo<br>erview page can be accessed from Mor<br>Overview > Quarantines - Top 3 by Disk<br>No quarantines are available | orts.<br>nitor<br>Usage (Policy and Virus)   | Ð           |
| Attention – A You Some<br>> Ov<br>System Overview<br>Overview > Status     | can customize this "My Dashboard"<br>e modules are added for you by defa<br>rerview.<br>System Status:<br>Incoming Messages per hour:                            | page by addi<br>ault. The Ove                                             | ng report modules from different repo<br>erview page can be accessed from Mor<br>Overview > Quarantines - Top 3 by Disk<br>No quarantines are available | utsage (Policy and Virus)                    | +           |
| Attention – A You G<br>Som<br>> Ov<br>System Overview<br>Overview > Status | can customize this "My Dashboard"<br>e modules are added for you by defa<br>rerview.<br>System Status:<br>Incoming Messages per hour:<br>Messages in Work Queue: | page by addi<br>ault. The Ove<br>Solution<br>Solution<br>Online<br>0<br>0 | ng report modules from different repo<br>erview page can be accessed from Mor<br>Overview > Quarantines - Top 3 by Disk<br>No quarantines are available | orts.<br>nitor                               | •           |

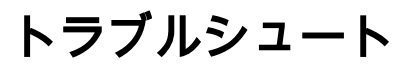

ログイン試行が「Invalid username or password」というメッセージでESAで動作しない場合。この問題は、認可ポリシーに関する問題である可能性があります。

ESAにログインし、[External Authentication]から[Map all externally authenticated users to the Administrator role]を選択します。

RADIUS CLASS attributes are case-sensitive.

Map all externally authenticated users to the Administrator role.

変更を送信し、保存します。新しいログインを試みます。ログインに成功した場合は、ISE RADIUS認可プロファイル(CLASS属性25)と認可ポリシーの設定を再確認します。

<u>ISE 2.4</u><u>AsyncOS</u>